# Utilisation des outils à chaque étape de formation

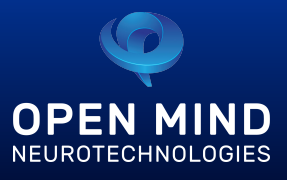

#### 1. Votre inscription

- Vous nous contactez formation@omind.me ou 01 88 32 01 23 pour vous inscrire
- Une fois votre inscription validée auprès de nous, vous recevez un e mail de confirmation comportant les détails de votre
- parcours de formation (via l'adresse mail que vous nous aurez communiquée)
- Si vous ne recevez pas ce mail, merci de vérifier le dossier spam de votre boîte mail

#### 2. E-learning

- Vous recevez ensuite par mail un accès à la plateforme d'e learning
- Si vous ne recevez pas ce mail, merci de vérifier le dossier spam de votre boîte mail
- Cliquez sur "Accéder à mon espace" dans ce mail (a). Une fenêtre MySkillCamp s'ouvre alors dans votre navigateur
- Créez ici votre mot de passe pour créer votre compte sur la plateforme d'e learning MySkillCamp (b)

- Une fois votre compte créé, vous êtes invité à vous connecter (c) : entrez votre adresse E-mail de connexion, puis votre mot de passe
- Vous arrivez alors sur votre tableau de bord. Ici, cliquez sur l'étape 0
   (d) pour choisir vos dates de formation
- Suivez les instructions pour vous inscrire aux dates qui correspondent à vos disponibilités (test de l'outil, session 1 et 2 en présentiel ou distanciel, certification)
- Vous recevez par mail la confirmation de la date choisie pour chacune des étapes (1 mail par étape). Veuillez conserver ces mails, ils comprennent des informations pour chaque étape (adresse, lien d'accès visioconférence...)

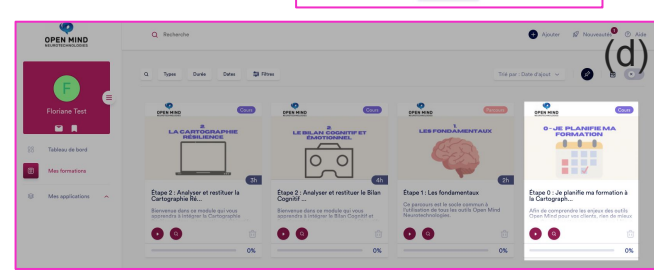

Open Mind Innovation 10 chemin du vieux colombier, 27150 Hébécourt Internet : www.omind.me | Email : formation@omind.me | Téléphone : 01 88 32 01 23 NAF : 7211Z – SIRET : 81897111100013 - NDA : 28270216427 Version 1.1 - avril 2022

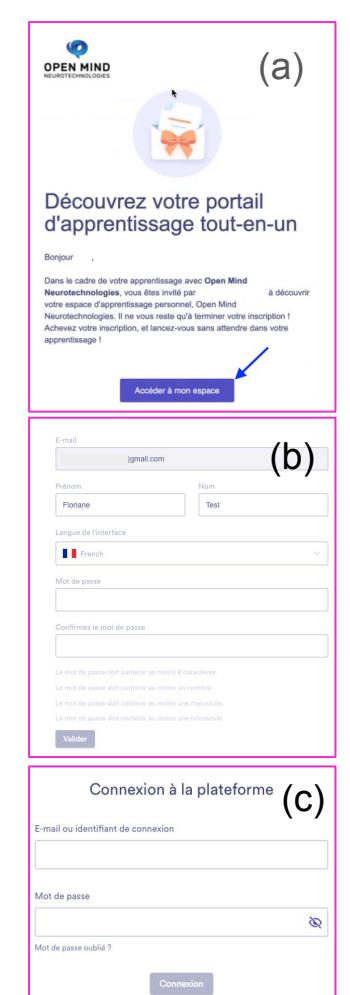

# Utilisation des outils à chaque étape de formation

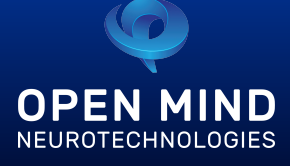

(e)

### 2. E-learning - suite

- Laissez-vous guider, vous êtes redirigé vers votre tableau de bord
- Cliquez alors sur l'onglet "Mes formations" (e) pour découvrir le contenu de votre e learning
- Vous avez jusqu'à la date de votre premier atelier collectif pour finaliser votre parcours sur l'e learning

• En cas de besoin, une assistance est disponible directement depuis votre tableau de bord via le bouton "Contacter" (f) ou par mail à <u>formation@omind.me</u> (sur les horaires de bureau du lundi au vendredi)

# Encrease of encrease of encrease of

#### 3. Test de l'outil pour soi-même

- Une fois votre inscription finalisée (voir étapes précédentes), votre formateur ou coach vous envoie par mail un lien d'accès **personnel et confidentiel** vers votre questionnaire en ligne
- Cliquez sur ce lien pour compléter ce questionnaire avant votre rendez-vous de réalité virtuelle
- Le jour de votre rendez-vous de passation de réalité virtuelle, vous êtes reçu par un coach ou formateur qui vous prend en charge

## Utilisation des outils à chaque étape de formation

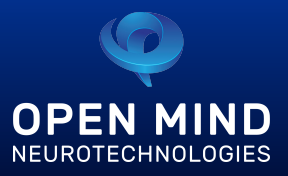

#### 4. Session de groupe 1

- Si vous avez fait le choix du présentiel :
  - Vous vous rendez dans nos locaux au jour et à la date de formation choisis
  - Un(e) formateur(rice) vous accueille pour la session
  - Des points de restauration sont disponibles aux alentours, nous contacter pour plus d'informations
- Si vous avez fait le choix du distanciel
  - Cliquez sur le lien de visioconférence Zoom présent dans le mail de confirmation de la date choisie (g) (pas de compte Zoom requis)
  - Vous autorisez Zoom à accéder à la caméra et au micro de votre ordinateur
  - Vous patientez en salle d'attente virtuelle le temps que l'animateur vous fasse entrer dans le webinaire
  - En cas de besoin, vous pouvez contacter votre formateur via <u>formation@omind.me</u> (disponible aux horaires de bureau)

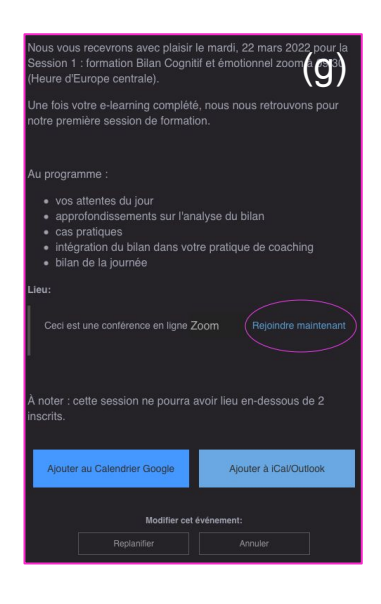

#### 5. Travail personnel

• Suite à la première session de groupe, vous recevez par mail un cas pratique à étudier. Vous pouvez télécharger le fichier dans vos documents.

#### 6. Session de groupe 2

• Merci de vous référer au point 4 : Session de groupe 1

#### 7. Certification

- Vous proposez le bilan à un de vos clients
- Nous lui proposons un rendez-vous pour la réalité virtuelle
- Nous vous envoyons son bilan
- Vous analysez ce bilan
- La certification se déroule en visioconférence : le jour du rendez-vous choisi de certification, cliquez sur le lien présent dans le mail de confirmation de rendez-vous
- Un(e) formateur(rice) procède à l'entretien de certification avec vous

## Support :

Vos formateurs sont disponibles aux horaires de bureau via <u>formation@omind.me</u>

# Utilisation des outils à chaque étape de formation

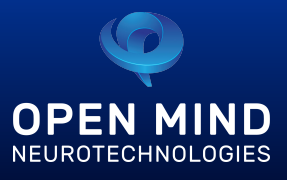

#### 1. Votre inscription

- Vous nous contactez formation@omind.me ou 01 88 32 01 23 pour vous inscrire
- Une fois votre inscription validée auprès de nous, vous recevez un e mail de confirmation comportant les détails de votre
- parcours de formation (via l'adresse mail que vous nous aurez communiquée)
- Si vous ne recevez pas ce mail, merci de vérifier le dossier spam de votre boîte mail

#### 2. E-learning

- Vous recevez ensuite par mail un accès à la plateforme d'e learning
- Si vous ne recevez pas ce mail, merci de vérifier le dossier spam de votre boîte mail
- Cliquez sur "Accéder à mon espace" dans ce mail (a). Une fenêtre MySkillCamp s'ouvre alors dans votre navigateur
- Créez ici votre mot de passe pour créer votre compte sur la plateforme d'e learning MySkillCamp (b)
- Une fois votre compte créé, vous êtes invité à vous connecter (c) : entrez votre adresse E-mail de connexion, puis votre mot de passe
- Vous arrivez alors sur votre tableau de bord. Ici, cliquez sur l'étape 0
   (d) pour choisir vos dates de formation
- Suivez les instructions pour vous inscrire aux dates qui correspondent à vos disponibilités (test de l'outil, session 1 et 2 en présentiel ou distanciel, certification)
- Vous recevez par mail la confirmation de la date choisie pour chacune des étapes (1 mail par étape). Veuillez conserver ces mails, ils comprennent des informations pour chaque étape.

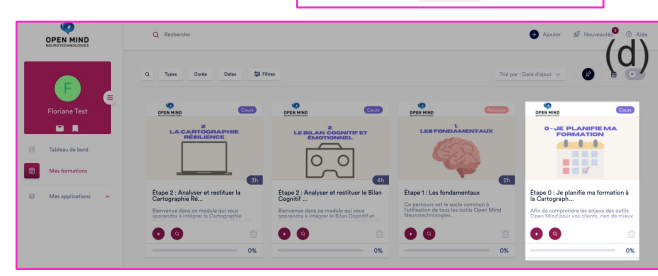

Open Mind Innovation 10 chemin du vieux colombier, 27150 Hébécourt Internet : www.omind.me | Email : formation@omind.me | Téléphone : 01 88 32 01 23 NAF : 7211Z – SIRET : 81897111100013 - NDA : 28270216427 Version 1.1 - 2022

| portail<br>but-en-un<br>addcourr<br>addcourr<br>addraft<br>addcourr<br>addraft<br>addcourr         |
|----------------------------------------------------------------------------------------------------|
| pontail<br>but-en-un<br>a decourr<br>a decourr<br>a attendre dans otre<br>ot                       |
| pen Mind<br>a decouvrir<br>ina morteri insorterion 1<br>a attendre dans votre<br>ot                |
| pen Mind<br>à découvrir<br>nn Mind<br>inter votre inscription 1<br>is a attendre dans votre<br>sol |
| (1-)                                                                                               |
|                                                                                                    |
| (D)                                                                                                |
| m :                                                                                                |
| est                                                                                                |
|                                                                                                    |
|                                                                                                    |
|                                                                                                    |
|                                                                                                    |
|                                                                                                    |
|                                                                                                    |
|                                                                                                    |
|                                                                                                    |
|                                                                                                    |
|                                                                                                    |
|                                                                                                    |

# Utilisation des outils à chaque étape de formation

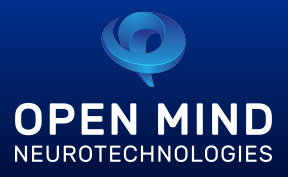

#### 2. E-learning - suite

- Laissez-vous guider, vous êtes redirigé vers votre tableau de bord
- Cliquez alors sur l'onglet "Mes formations" (e) pour découvrir le contenu de votre e learning
- Vous avez jusqu'à la date de votre premier atelier collectif pour finaliser votre parcours sur l'e learning

• En cas de besoin, une assistance est disponible directement depuis votre tableau de bord via le bouton "Contacter" (f) ou par mail à <u>formation@omind.me</u> (sur les horaires de bureau du lundi au vendredi)

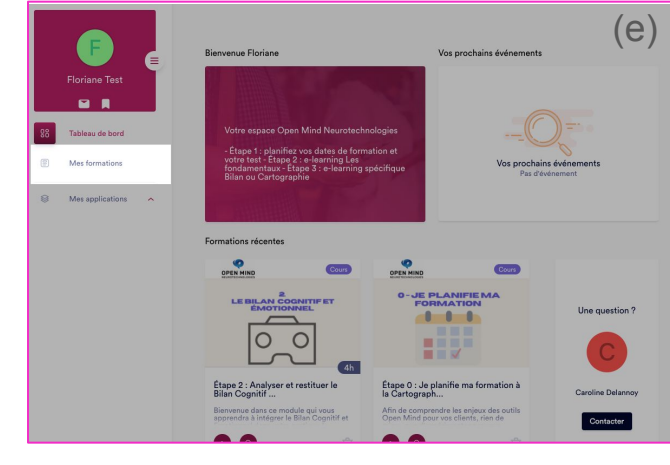

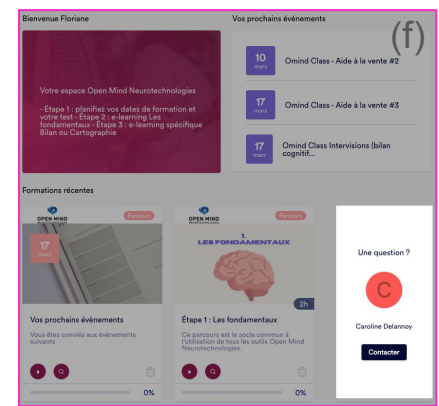

#### 3. Test de l'outil pour soi-même

#### Cartographie résilience ou Cartographie leadership

- Une fois votre inscription finalisée (voir étapes précédentes), votre formateur ou coach vous envoie par mail un lien d'accès **personnel et confidentiel** vers vos jeux sérieux en ligne
- Cliquez sur ce lien pour compléter votre test de l'outil
- Rendez-vous à l'atelier de groupe pour le débriefing de vos résultats !

#### Bilan Cognitif et émotionnel en réalité virtuelle

- Une fois votre inscription finalisée (voir étapes précédentes), votre formateur ou coach vous envoie par mail un lien d'accès **personnel et confidentiel** vers votre questionnaire en ligne
- Cliquez sur ce lien pour compléter ce questionnaire avant votre rendez-vous de réalité virtuelle
- Le jour de votre rendez-vous de passation de réalité virtuelle, vous êtes reçu par un coach ou formateur qui vous prend en charge, à l'adresse précisée dans le mail de confirmation d'inscription

Open Mind Innovation 10 chemin du vieux colombier, 27150 Hébécourt Internet : www.omind.me | Email : formation@omind.me | Téléphone : 01 88 32 01 23 NAF : 7211Z – SIRET : 81897111100013 - NDA : 28270216427 Version 1.1 - 2022

## Utilisation des outils à chaque étape de formation

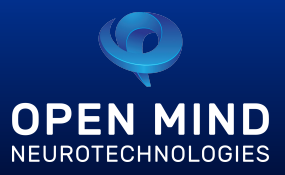

#### 4. Session de groupe 1

- Si vous avez fait le choix du présentiel :
  - Vous vous rendez dans nos locaux au jour et à la date de formation choisis
  - Un(e) formateur(rice) vous accueille pour la session
  - Des points de restauration sont disponibles aux alentours, nous contacter pour plus d'informations
- Si vous avez fait le choix du distanciel
  - Cliquez sur le lien de visioconférence Zoom envoyé par mail par votre formateur(rice) la veille de la formation (pas de compte Zoom requis)
  - Vous autorisez Zoom à accéder à la caméra et au micro de votre ordinateur
  - Vous patientez en salle d'attente virtuelle le temps que l'animateur vous fasse entrer dans le webinaire
  - En cas de besoin, vous pouvez contacter votre formateur via <u>formation@omind.me</u> (disponible aux horaires de bureau)

#### Bonjour à toutes et à tous,

Je suis ravie de vous retrouver demain mardi 12 avril pour votre premier jour de formation au Bilan Cognitif et émotionnel.

Nous serons ensemble de 9h30 à 18h, avec une pause de 12h30 à 14h

Lien d'accès Zoom <u>https://us02web.zoom.us/j/4440624760</u>
Meeting ID: 444 062 4760
Mot de passe : qLbxS8

Programme : - retour sur le Bilan Cognitif et émotionnel - méthodologie de lecture du Bilan - analyse de cas

Je vous souhaite un excellent début de semaine À demain,

#### 5. Travail personnel

• Suite à la première session de groupe, vous recevez par mail un cas pratique à étudier. Vous pouvez télécharger le fichier dans vos documents.

#### 6. Session de groupe 2

• Merci de vous référer au point 4 : Session de groupe 1

#### 7. Certification

- Vous proposez le bilan à un de vos clients
- Nous lui proposons un rendez-vous pour la réalité virtuelle
- Nous vous envoyons son bilan
- Vous analysez ce bilan
- La certification se déroule en visioconférence : le jour du rendez-vous choisi de certification, cliquez sur le lien présent dans le mail de confirmation de rendez-vous
- Un(e) formateur(rice) procède à l'entretien de certification avec vous

## Support :

Vos formateurs sont disponibles aux horaires de bureau via <u>formation@omind.me</u>

Open Mind Innovation 10 chemin du vieux colombier, 27150 Hébécourt Internet : www.omind.me | Email : formation@omind.me | Téléphone : 01 88 32 01 23 NAF : 7211Z – SIRET : 81897111100013 - NDA : 28270216427 Version 1.1 - 2022